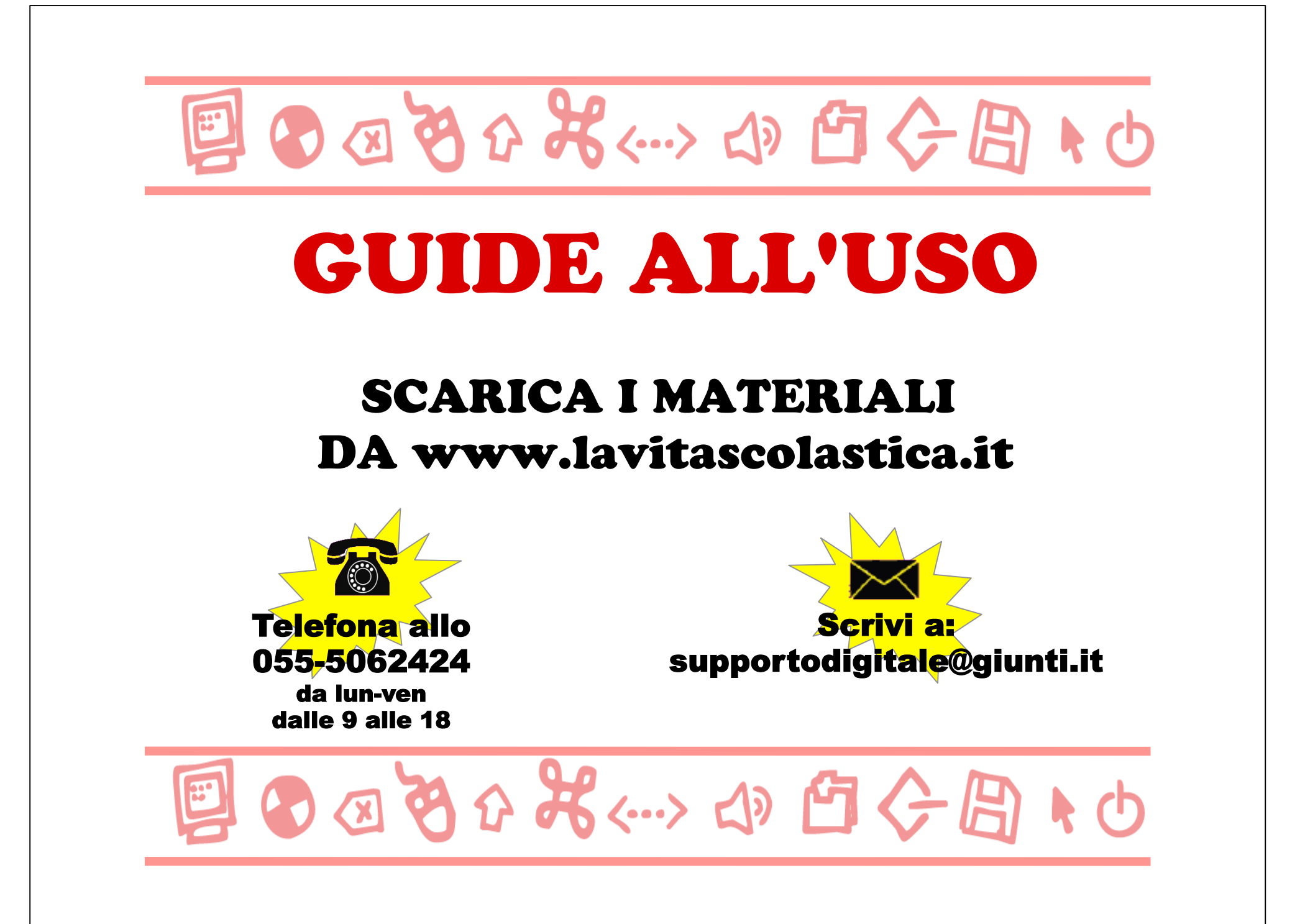

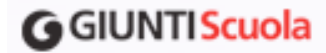

Andare alla pagina **www.lavitascolastica.it**. Fare l'accesso al sito cliccando su **Entra in Giunti Scuola**.

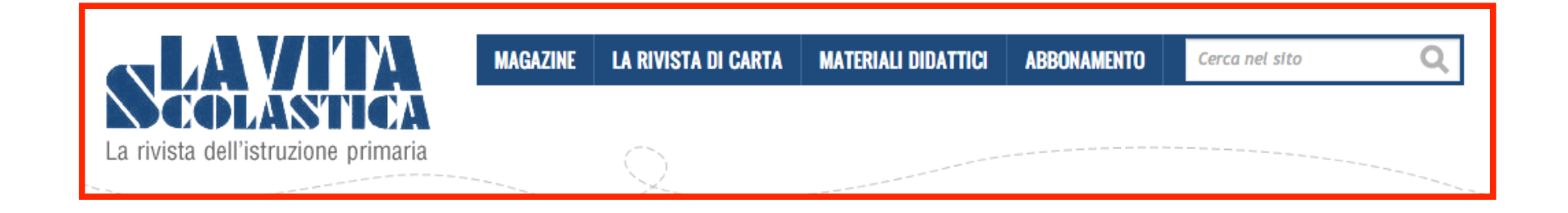

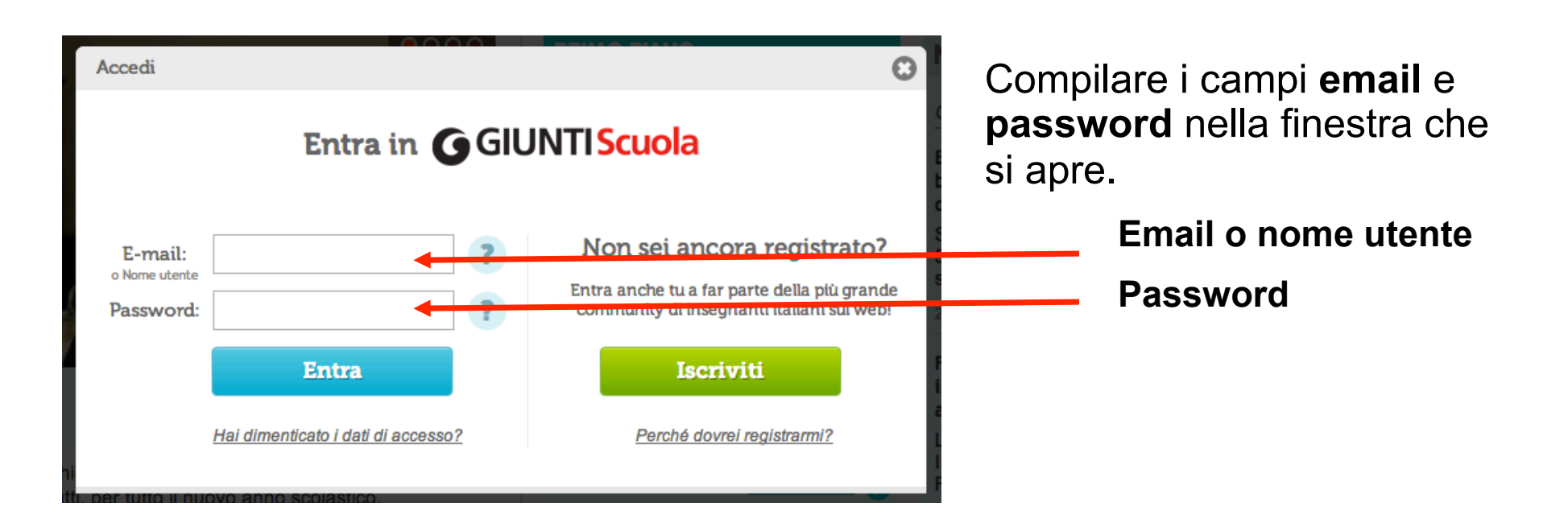

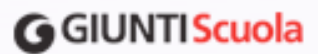

Attenzione, lo scaricamento dei materiali è riservato agli abbonati **Più** e **Web**. L'ingresso nel sito (login) identifica l'utente a seconda del tipo di abbonamento che è stato sottoscritto.

Nel caso ci fossero dubbi sul vostro tipo di abbonamento, cliccare sul pulsante

"Il mio profilo" in alto a destra.

Il mio profilo | Esci

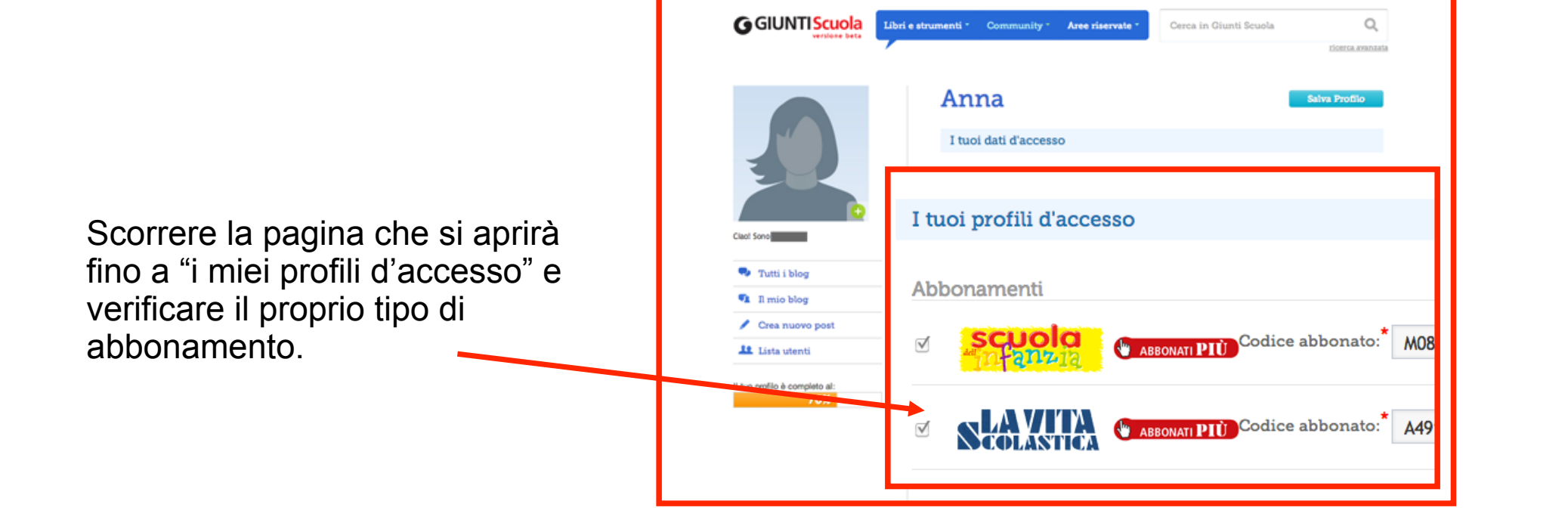

Tipologie di accesso a Scuola dell'infanzia:

- **Abbonato Web:** può vedere tutti gli articoli della rivista online e scaricare tutti i materiali disponibili compresa la versione pdf della rivista.

🗿 abbonati WEB

- Abbonato Più: può vedere tutti gli articoli della rivista online e scaricare tutti i materiali disponibili a eccezione della versione pdf della rivista.

## 🖱 ABBONATI PIÙ

- Abbonato Standard: può vedere tutti gli articoli della rivista online e lo sfogliarivista completo. Non ha la possibilità di scaricare materiali.

## **G**GIUNTIScuola

# **COME SCARICARE I MATERIALI DIDATTICI**

Dalla home di <u>www.lavitascolastica.it</u> cliccare su MATERIALI DIDATTICI.

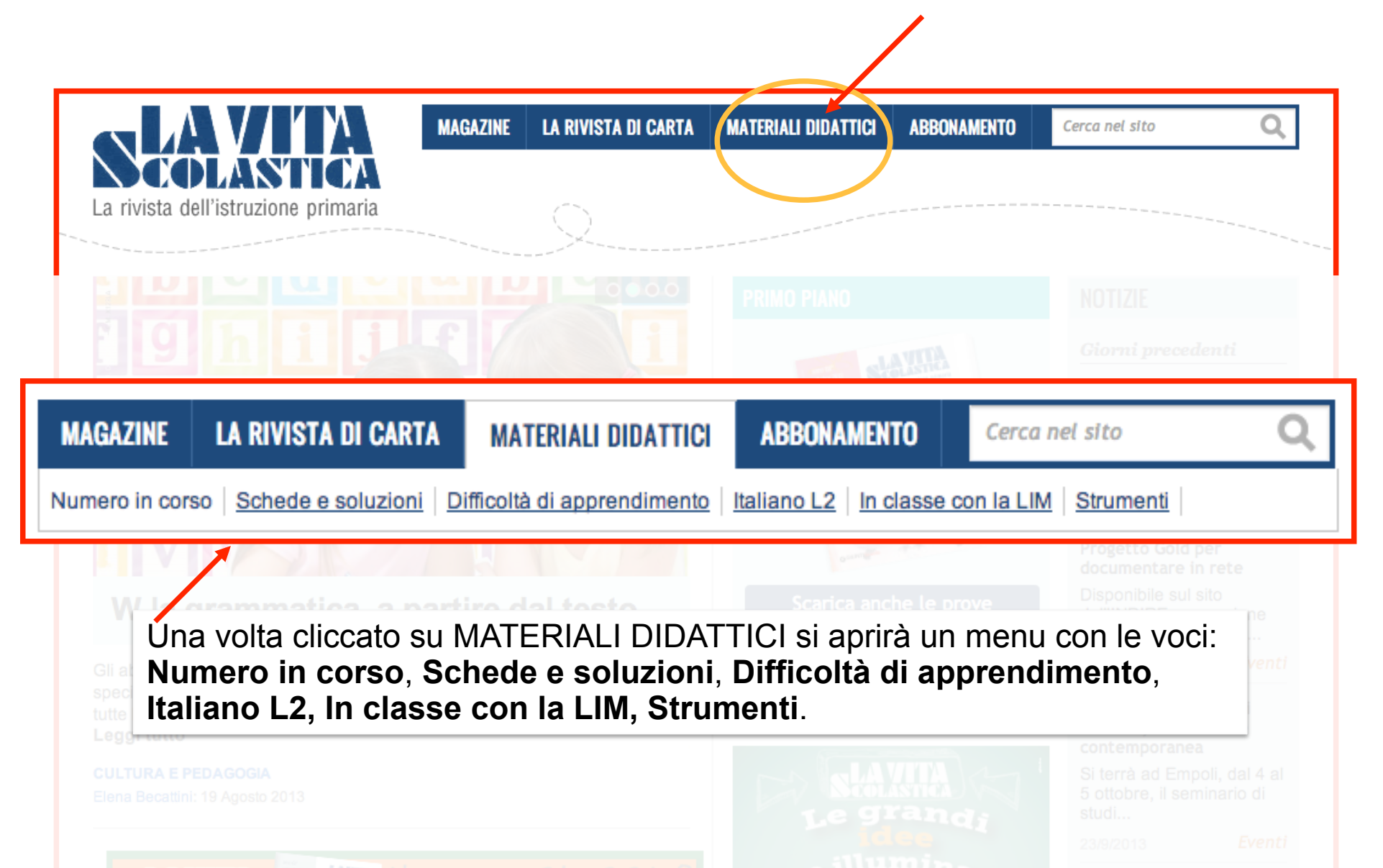

### **G**GIUNTI Scuola

#### **NUMERO IN CORSO**

Accedere a questa sezione per scaricare tutti i materiali del numero in corso. È possibile filtrare i risultati della ricerca per classe, materia, formato della risorsa, anno, mese e numero, grazie alla Ricerca guidata. La ricerca è preimpostata sull'ultimo numero, ma può essere modificata per recuperare i materiali dei numeri passati, risalendo fino all'annata precedente.

|                                                                                                    | IN CAZINE LA RIVISTA DI CARTA MATERIALI DIDATTICI              | ABBONAMENTO Cerca nel sito                 |
|----------------------------------------------------------------------------------------------------|----------------------------------------------------------------|--------------------------------------------|
| SCOLASTICA                                                                                               | Numero in corso Schede e soluzioni Difficoltà di apprendimento | Italiano L2 In classe con la LIM Strumenti |
| rivista dell'istruzione primaria                                                                         |                                                                |                                            |
| a Vita Scolastica > Materiali didattici >                                                                | Numero in corso >                                              | SCRIVI AGLI AUTORI DELLA                   |
| IUMERO IN COR                                                                                            | SO                                                             | Se hai domande sulle proposte didattiche   |
|                                                                                                    |                                                                | della rivista, scrivici.                   |
| Scrivi qui la tua ricerca                                                                                | Q Cerca                                                        | della rivista, scrivici.                   |
| Scrivi qui la tua ricerca<br>Ricerca guidata 🔻                                                           | Q Cerca                                                        | della rivista, scrivici.                   |
| Scrivi qui la tua ricerca<br>Ricerca guidata 🔹<br>Classe: Tutte 🐳 Materia: (                             | Cerca<br>Tutte Filtra per: Tutti 🗧                             | della rivista, scrivici.                   |
| Scrivi qui la tua ricerca<br>Ricerca guidata v<br>Classe: Tutte V Materia: (<br>Formato: Tutti V Anno: ( | Tutte Filtra per: Tutti Tutti   2013 Mese: Ottobre Numero: 2 2 | della rivista, scrivici.                   |

# **G**GIUNTIScuola

www.lavitascolastica.it GUIDA ALL'USO

I risultati della ricerca vengono visualizzati subito sotto alla maschera di ricerca.

Per vedere l'**anteprima** della risorsa cliccare sull'immagine o sul titolo.

Per scaricare la risorsa desiderata, cliccare sul pulsante **SCARICA**.

Se si fosse dimenticato di effettuare l'accesso al sito, apparirà un avviso e sarà possibile farlo sul momento, altrimenti partirà automaticamente il download.

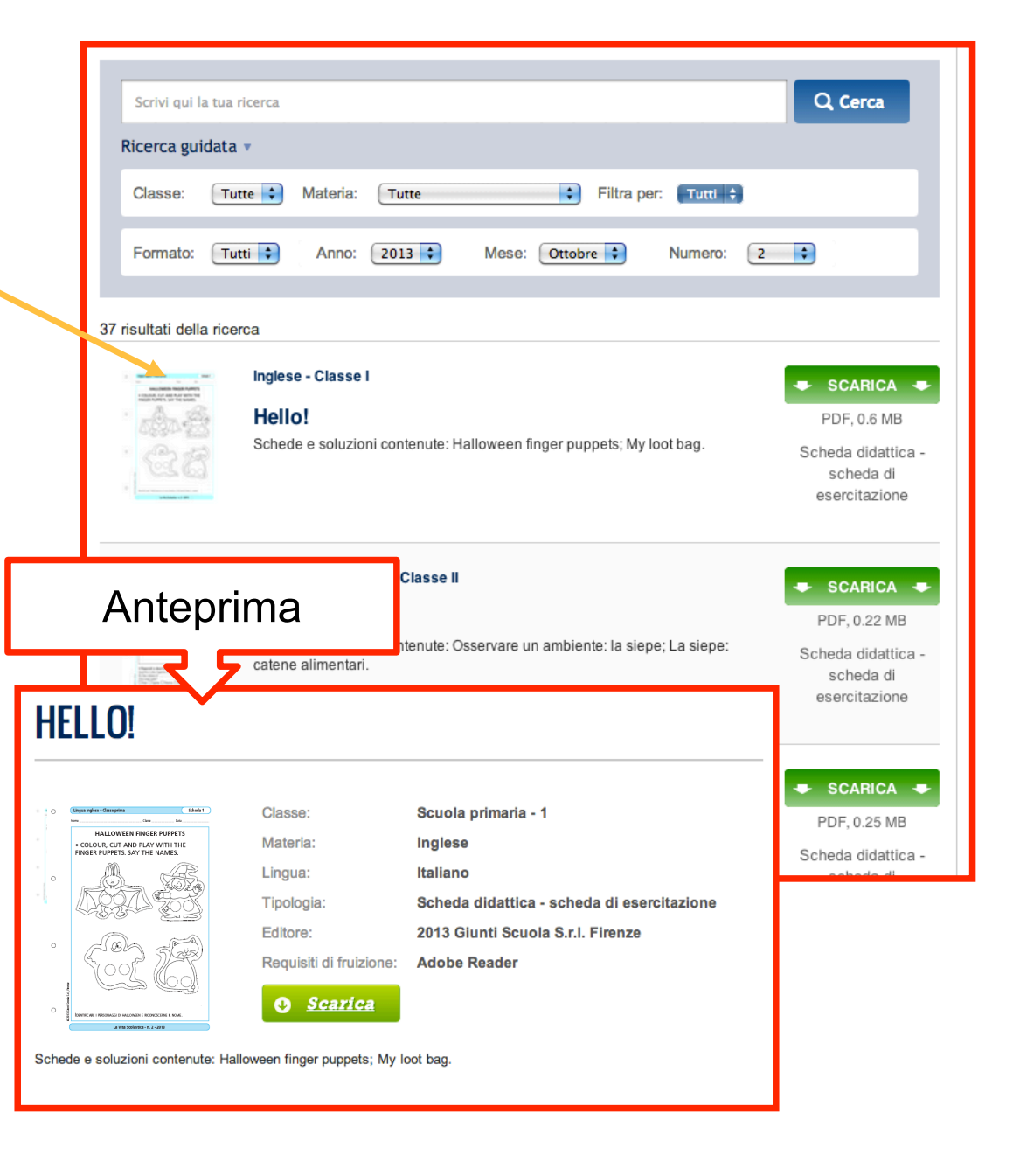

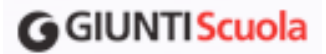

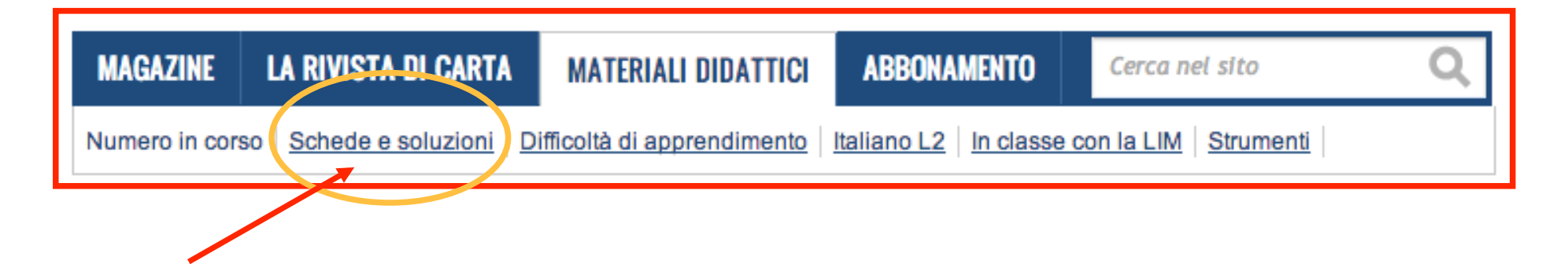

Per scaricare i materiali di **Schede e soluzioni, Difficoltà di apprendimento, Italiano L2, In classe con la LIM, Strumenti,** selezionare dal menu la sezione corrispondente e procedere come per il Numero in corso.

Le maschere di **Ricerca personalizzata** cambiano leggermente secondo il tipo di contenuto, ma hanno funzionamento analogo.